# ORDENANDO SUS MATERIALES DE CURSO

### Una Guía Paso A Paso

Siga estos sencillos pasos para solicitar los materiales de su curso utilizando Shop by Schedule.

Para comenzar, entre a la librería oficial en línea de su escuela. Luego, haga un clic en, Let's Get Started (Empecemos) en el centro de la página.

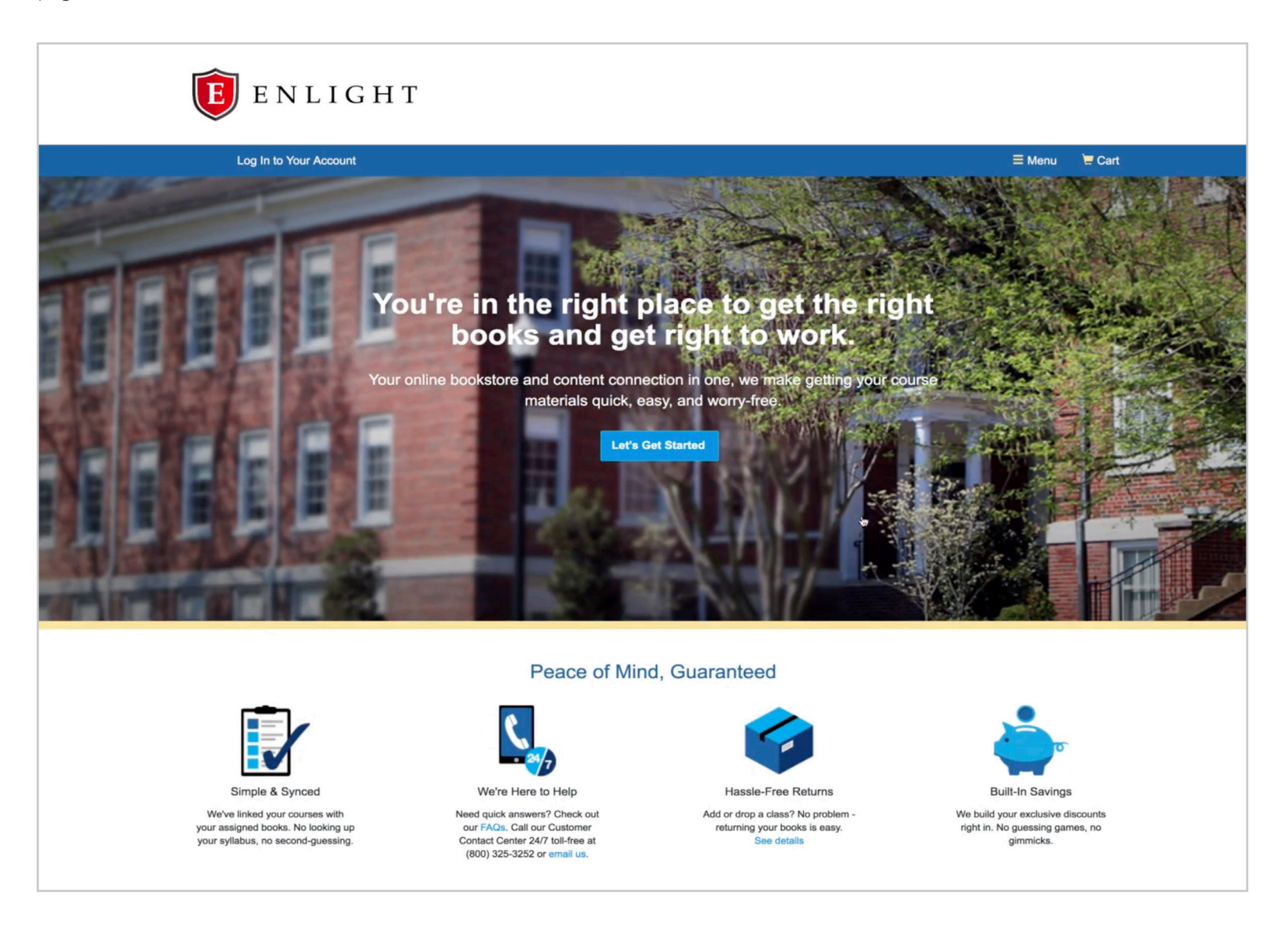

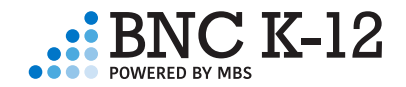

#### PASO UNO: SHOP BY SCHEDULE (COMPRE POR HORARIO)

Comprando por horario, solo verá los cursos en los que está inscrito su estudiante, lo que hace que comprar sean fácil y correcto.

Para ordenar los materiales de curso con Shop by Schedule, entre su identificación de estudiante y clic en View Your Materials (Ver Sus Materiales).

| <b>E</b> ENLIGHT       |                                  |                                         |        |           |        |
|------------------------|----------------------------------|-----------------------------------------|--------|-----------|--------|
| Log In to Your Account |                                  |                                         | ≡ Menu | * Voucher | 📛 Cart |
|                        | Do you want to use your voucher? | Use It Here                             |        |           |        |
| We'                    | Getting Stal                     | rted<br>e materials. Let's get started. |        |           |        |
| Shop by Schedule       |                                  |                                         |        |           |        |
| Enter Your Student ID  | → View Your Materials            |                                         |        |           |        |
| - or -                 |                                  |                                         |        |           |        |
| Shop by Course         |                                  |                                         |        |           |        |
| Vour Term              | Site                             |                                         |        |           |        |

#### PASO DOS: ESCOGIENDO LOS MATERIALES

Para cada título, se muestran opciones de material de curso que ahorran el costo. Haga sus selecciones y haga clic en Add Selected to Cart (Agregar Seleccionados al Carrito) después de cada título.

| We've made it easy to get your course materials for each class. Just review and select below. |                                     |                                                                                                    |            |                                                                                                    |        |
|-----------------------------------------------------------------------------------------------|-------------------------------------|----------------------------------------------------------------------------------------------------|------------|----------------------------------------------------------------------------------------------------|--------|
|                                                                                               | Course 1 of 4: Spring 2018 · Campus | s Courses • ENG203 AMER.LIT BEFORE 1900 • 01/08/2018 -                                                | 05/18/2018 |                                                                                                    | Hide ⊝ |
|                                                                                               |                                     | REQUIRED         Author:       Xusten, Jane         ISBN-13:       978-0-486-28473-5         ISBN-10: | Q          | List Price: \$5.00  Print  \$3.75 Used Print \$5.00 New Print  \$5.00 New Print  \$2.00 Used Print Rental Return by 05/25/2018. \$3.25 New Print Rental Return by 05/25/2018. \$3.25 New Print Rental Return by 05/25/2018. \$1.05 Perpetual Offline Access  Digital Digital Rights \$1.05 Perpetual Offline Access  Marketplace Sellers \$From \$1.99 View Sellers. No Thanks  Add Selected to Cart |        |
|                                                                                               | win with<br>Webring<br>Biglio       | Bronte, Emily           ISBN-13:         978-0.486-29256-4           ISBN-10:         0-486-29256-8   |            | List Price: \$4.50 Print \$3.50 Used Print \$4.50 New Print                                                                                                    |        |

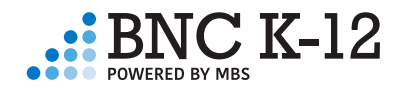

Si ha seleccionado uno o más títulos de Marketplace, debe escoger la condición y un vendedor específicos.

| Summary                                                                                           |                         |       | From From                                                                            | m <b>\$19.04</b> View Sellers                                                                                                    |
|---------------------------------------------------------------------------------------------------|-------------------------|-------|--------------------------------------------------------------------------------------|----------------------------------------------------------------------------------------------------|
|                                                                                                   |                         |       | ○ No                                                                                 | Thanks                                                                                                    |
|                                                                                                   |                         |       |                                                                                      | ⊕ Add Selected to Cart                                                                                                    |
| Marketplace Se                                                                                    | llers                   |       |                                                                                      |                                                                                                    |
| Filter by: All (4)                                                                                | New (4)                 |       |                                                                                      |                                                                                                    |
|                                                                                                   |                         |       |                                                                                      |                                                                                                    |
| Price                                                                                             | Condition               |       | Seller                                                                               | Comments                                                                                                    |
| Price<br>\$20.20<br>\$3.99 s/h<br>6-18 business day                                               | Condition<br>New        | Hdd   | Seller<br>BOB'S BOOKS<br>Wood Dale, IL                                               | Comments<br>New Book. Shipped from US within<br>10 to 14 business days.<br>Established seller since 2000.                                                                                                    |
| Price<br>\$20.20<br>\$3.99 s/h<br>6-18 business day<br>\$23.50<br>\$3.99 s/h<br>6-18 business day | Condition<br>New<br>New | + Add | Seller<br>BOB'S BOOKS<br>Wood Dale, IL<br>*****<br>NORA'S NOVELS<br>Grand Rapids, MI | Comments New Book. Shipped from US within 10 to 14 business days. Established seller since 2000. BRAND NEW ITEM! 100% Satisfaction Guarantee. Tracking provided on most orders. Buy with Confidence! Millions of items sold!. |

Cuando haya terminado de seleccionar los materiales del curso, haga clic en Proceed to Checkout (Proceder al Pago).

| JENT CITIES | Ancient C<br>Author:<br>ISBN-13:<br>ISBN-10:<br>Edition/Copyright:<br>Publisher:<br>Suthor Bio<br>Summary | ities 2ND 11<br>Gates, Charles<br>978-0-415-49864-7<br>0-415-49864-3<br>2ND 11<br>Routledge N. Y. | Print<br>\$37.50 Used Print<br>Added to Cart<br>Remove   Add More                                                                                                    |                     |
|-------------|----------------------------------------------------------------------------------------------------|---------------------------------------------------------------------------------------------------|----------------------------------------------------------------------------------------------------|---------------------|
|             | REQUIRED<br>Ancient C<br>Author:<br>ISBN-13:<br>ISBN-10:<br>Edition/Copyright:<br>Publisher:              | Scarre<br>978-1-138-18163-2<br>1-138-18163-3<br>4TH 16<br>Routledge N. Y.                         | List Price: \$166.00<br>Rental items are not deliverable to<br>international addresses.<br>Rental<br>\$66.40 Used Print Rental<br>Return by 05/08/2018.<br>Added to Cart<br>Remove   Add More |                     |
|             |                                                                                                    |                                                                                                   |                                                                                                    | Proceed to Checkout |

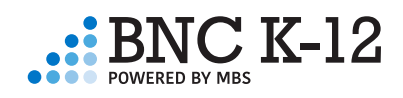

#### PASO TRES: REVISE SU CARRITO

Después de elegir los materiales del curso, revise sus selecciones y haga clic en Check Out Now (Verificar Ahora).

| E E                | NLIGHT                                                                                                    |                                            |                                  |                            |               |                                                                                                    |
|--------------------|----------------------------------------------------------------------------------------------------|--------------------------------------------|----------------------------------|----------------------------|---------------|----------------------------------------------------------------------------------------------------|
| Log In to Y        | our Account                                                                                                    |                                            |                                  |                            |               | ≣ Menu ★ Voucher                                                                                                    |
|                    | D                                                                                                    | o you want to use y                        | your voucher?                    | Use It Here                |               |                                                                                                    |
|                    | Great - we're ready to v                                                                                                    | YC<br>wrap up your o                       | D <b>Ur Ca</b><br>Irder. Just re | <b>art</b><br>eview your c | art and hea   | ad to checkout.                                                                                                    |
| 4 items in your ca | rt                                                                                                    |                                            |                                  | ⊕ Ad                       | td More Items | ⊙ Check out now                                                                                                    |
| ITEM               |                                                                                                    | FORMAT                                     | QTY                              | TOTAL                      |               | You're saving \$14.02 today!                                                                                                    |
| ACCIDENT           | Algebra 1 2011<br>by: Larson<br>Edition/Copyright: 2011<br>• Mathematics • ALG1200 • 01/01/2018 •<br>05/01/2018 • REQUIRED                                   | eBook                                      | 1                                | \$14.99                    | 8             | Your Order<br>4 items \$153.64<br>1 Marketplace Item \$1.99                                                                           |
| Biology            | Biology (High School) - Online<br>Access 2014<br>by: Miller<br>Edition/Copyright: 2014<br>- Science - BIO1200 - 01/01/2018 -<br>05/01/2018 - REQUIRED        | Instant Access                             | Code                             | 1 \$34.7                   | 75 🛞          | Shipping TBD<br>Tax TBD<br>Total \$155.63<br>Shipping and tax, if applicable, with the<br>calculated in checked, Shipping fees do not |
|                    | Ancient Cities 2ND 11<br>by: Gates, Charles<br>Edition/Copyright: 2ND 11<br>• Social Studies • SOCS1200 •<br>01/01/2018 • 05/01/2018 • REQUIRED              | Used                                       | 1                                | \$37.50                    | ۲             | epply to digital commt. Access code products<br>will be emailed to you.                                                               |
|                    | Ancient Civilizations (Paperback)<br>4TH 16<br>by: Scarre<br>Edition/Copyright: 4TH 16<br>• Social Studies • SOCS1200 •<br>01/01/2018 • 0501/2018 • REQUIRED | Used Print Ren<br>Return by:<br>05/08/2018 | ntal 1                           | \$66.4                     | 0 🛞           |                                                                                                    |

#### PASO CUATRO: ENTRE A SU CUENTA

Si es un cliente existente, simplemente inicie la sesión usando su correo electrónico y contraseña. De lo contrario, abra una nueva cuenta.

| <b>E</b> E N L I G H T                                             |                                                                                             |
|--------------------------------------------------------------------|---------------------------------------------------------------------------------------------|
| Log In to Your Account                                             | ☴ Menu 🔸 Financial Aid 🛛 🗮 Cart (4)                                                         |
| We have all the course materials you need for your classes this te | online bookstore!<br>erm. Using your Financial Aid is a snap, too. Let's get you logged in. |
| Do you want to use your Fi                                         | nancial Aid? Use It Here                                                                    |
| Existing Customers<br>Great to see you again. Log in below.        | New Customers<br>It's easy to create an account. Let's get started.                         |
| Email Address*<br>janedoe@gmail.com                                | First Name* Last Name*                                                                      |
| Password* Forgot Your Password?                                    | Email Address*                                                                              |
| * required                                                         | Password* Confirm Password*                                                                 |
| Remember your email address.     O Log in Now                      | (must be 5-10 characters, letters * required and numbers only)                              |
|                                                                    | I have read and accept the Privacy Policy & Terms of Service.  Create Your Account          |

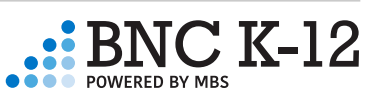

#### PASO CINCO: AGREGUE LOS DETALLES DE ENVÍO

Verifique o ingrese su nombre, dirección de facturación y de envío. Cuando haya terminado, haga clic en Choose Your Shipping Method (Elija Su Método de Envío).

| Hello, Jane                 | Your Account • Log Out                |                         |                                |      | ⊟ Menu                                                         | * Voucher                         | 📜 Cart |
|-----------------------------|---------------------------------------|-------------------------|--------------------------------|------|----------------------------------------------------------------|-----------------------------------|--------|
|                             |                                       | (                       | Checkout                       |      |                                                                |                                   |        |
| 1. Shipping & I<br>Address  | 2. Shipping N                         |                         |                                |      |                                                                |                                   |        |
| Your Shipping A             | ddress Are you shipping to a          | APO/FPO                 |                                |      | You're saving \$14.                                            | 02 today!                         |        |
| First Name*                 |                                       | Last Name*              |                                |      |                                                                |                                   |        |
| Jane                        |                                       | Doe                     |                                | Y    | our Order                                                      | View Cart                         |        |
| Address 1*                  |                                       |                         |                                | 4    | items<br>Marketplace Item                                      | \$153.64<br>\$1.99                |        |
| 2711 West Ash Street        |                                       |                         |                                | s    | hipping                                                        | TBD                               |        |
| Address 2                   |                                       |                         |                                | Та   | ах                                                             | TBD                               |        |
|                             |                                       |                         |                                | Т    | otal                                                           | \$155.63                          |        |
| City*                       | State*                                |                         | Zip/Postal*                    | т    | otal                                                           | \$155.63                          |        |
| Columbia                    | Missouri                              | \$                      | 65203                          | SI   | hipping and tax, if applicable                                 | will be                           |        |
| Country*                    |                                       | Phone Number*           | Example: XXX-XXX-XXXX          | ca   | Iculated in checkout. Shippi<br>oply to digital content. Acces | ng fees do not<br>s code products |        |
| United States               | \$                                    | 573-234-5313            |                                | wi   | Il be emailed to you.                                          |                                   |        |
| Work Phone Example: XXX     | -XXX-XXXX                             |                         | Ext Example: XXXX              |      |                                                                |                                   |        |
|                             |                                       |                         |                                |      |                                                                |                                   |        |
| Billing Address             |                                       |                         |                                |      |                                                                |                                   |        |
| Shipping and Billing addres | ses are the same. (Billing address mu | ust match address on vo | our credit card/bank account.) |      |                                                                |                                   |        |
|                             |                                       |                         |                                |      |                                                                |                                   |        |
|                             |                                       | →Cho                    | ose Your Shipping Me           | thod |                                                                |                                   |        |
|                             |                                       |                         |                                |      |                                                                |                                   |        |

Seleccione un método de envío. La fecha de entrega anticipada se mostrará junto con cada método de envío.

Elija un método de envío por cada vendedor de Marketplace. Los artículos de Marketplace son enviados por vendedores individuales, no por BNC K-12.

| Hello, Jane Your Accou                                                     | unt • Log Out                        |                                             |                 | ≡ Menu                                                                                               | * Voucher                                                | 📜 Cart |
|----------------------------------------------------------------------------|--------------------------------------|---------------------------------------------|-----------------|----------------------------------------------------------------------------------------------------|----------------------------------------------------------|--------|
|                                                                            |                                      | Checkout                                    |                 |                                                                                                    |                                                          |        |
| 1. Shipping & Billing Address                                              | 2. Shipping Method                   | 3. Payment Options                          | 4. Studer       |                                                                                                    |                                                          |        |
| Your Shipping Method                                                       |                                      |                                             |                 | You're saving \$14.0                                                                                 | 02 today!                                                |        |
| All items will be shipped to this addr<br>2711 W ASH ST, COLUMBIA, MO 6520 | <b>ess:</b><br>3                     | Edit Ship                                   | ping Address    | Your Order                                                                                           | View Cart                                                |        |
| Select your shipping option below. 2 Print Items: view details             |                                      |                                             |                 | Shipping<br>Tax<br>Subtotal                                                                          | TBD<br>TBD<br>\$153.64                                   |        |
| Note: your eContent items are included in the total,                       | but no physical media will be shippe | id.                                         |                 | 1 Marketplace Item<br>Shipping                                                                       | \$1.99<br>TBD                                            |        |
| UPS 2nd Day Air                                                            | \$15.57 Est. An<br>\$27.54 Est. An   | rival: Thu, Mar 22, 2018                    |                 | Tax<br>Marketplace Subtotal                                                                          | TBD<br>\$1.99                                            |        |
| UPS Next Day Air                                                           | \$43.98 Est. An                      | rival: Tue, Mar 20, 2018                    |                 | Order Total                                                                                          | \$155.63                                                 |        |
| UPS SurePost                                                               | \$11.30 Est. An                      | rival: Mon, Mar 26, 2018                    |                 | Total                                                                                                | \$155.63                                                 |        |
| Priority Mail                                                              | \$11.85 Est. An                      | rival: not available                        |                 | Tax, if applicable, will be calcul<br>page.Shipping fees do not app<br>content. Access code products | lated on the next<br>bly to digital<br>s will be emailed |        |
| ** Arrival dates are estimations based on UPS deliv                        | ery zones. Deliveries may be made    | earlier or later than date listed.          |                 | to you.                                                                                              |                                                          |        |
| Marketplace Seller: thrittbooks-con                                        | 1                                    | 1001                                        | PRIOF           |                                                                                                    |                                                          |        |
| Of Mice and Men, by Steinbeck, John                                        |                                      | 978-0-553-27824-8                           | \$1.99          |                                                                                                    |                                                          |        |
| Standard Domestic - Continental                                            | \$3.99 Est. An                       | rival: 4-14 Business Days                   |                 |                                                                                                    |                                                          |        |
| Express Domestic - Continental                                             | \$6.99 Est. An                       | rival: 3-6 Business Days                    |                 |                                                                                                    |                                                          |        |
| ** Shipping estimations are based on Marketplace s                         | eller shipping standards. Deliveries | may be made earlier or later than estimated | delivery range. |                                                                                                    |                                                          |        |

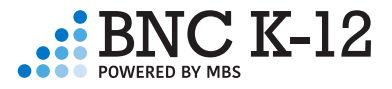

#### PASO SEIS: ENTRE LOS DETALLES DEL PAGO

Verifique o entre su información de pago. Cuando esté listo para pagar, haga clic en Enter Student Detail (Entre los Detalles del Estudiante).

Por favor note: Si ha seleccionado una opción de alquiler, debe ingresar un número de tarjeta de crédito para asegurar el alquiler.

| Hello, Jane Your Acc                                 | ount • Log Out         |                                  |                               |                       | ≡ Menu                                  | ★ Voucher 🛛 📜                     | Cart (5) |
|------------------------------------------------------|------------------------|----------------------------------|-------------------------------|-----------------------|-----------------------------------------|-----------------------------------|----------|
|                                                      |                        |                                  | Checkout                      |                       |                                         |                                   |          |
| 1. Shipping & Billing Address                        | 2. Shipping Me         | ethod                            | 3. Payment Options            | 4. Stude              |                                         | w & Submit Your<br>Order          |          |
|                                                      | Voucher                |                                  |                               |                       | You're saving \$14.0                    | 02 today!                         |          |
| Please note: You must use a credit car<br>Card Type* | d with an expiration o | date of June 201<br>Card Number* | 8 or later to rent these item | IS.                   | Your Order                              | View Cart                         |          |
| Visa                                                 | \$                     | 450012345678                     | 3                             |                       | 4 items<br>Shipping                     | \$153.64<br>\$11.30               |          |
| Expiration Date*                                     |                        |                                  | Security Code                 | What's This?          | Tax<br>Subtotal                         | \$8.29<br><b>\$173.23</b>         |          |
| May 🛟                                                | 2021                   | \$                               | 123                           |                       | 1 Marketplace Item                      | \$1.99                            |          |
| * required                                           |                        |                                  | Save this card. (Security co  | de will not be saved) | Shipping<br>Tax<br>Marketplace Subtotal | \$3.99<br>\$0.47<br><b>\$6.45</b> |          |
| Billing Address:                                     |                        |                                  | Edi                           | t Billing Address     | Order Total                             | \$179.68                          |          |
| Jane Doe, 2711 W. ASH STREET, CC                     | DLUMBIA, MO 65203      | -0000, US, 5732                  | 345313                        |                       | Total                                   | \$179.68                          |          |
| Billing address must match address on your credi     | t card/bank account.   |                                  |                               |                       |                                         |                                   |          |
|                                                      |                        |                                  | ⊖ Enter Studer                | nt Details            |                                         |                                   |          |

#### PASO SIETE: ENTRE LOS DETALLES DEL ESTUDIANTE

Para que su escuela verifique que todos los estudiantes hayan recibido sus materiales, se deben ingresar los detalles del estudiante.

Sin completar el paso Student Details (Detalles del Estudiante), su estudiante o estudiantes no pueden obtener acceso al Digital Content Shelf (Estante de Contenido Digital).

Primero, ingrese el nombre o nombres de todos los estudiantes que usarán sus materiales. Haga clic en Save (Guardar) después de cada nombre. Cuando haya terminado, haga clic en Next Step: Courses (Siguiente Paso: Cursos).

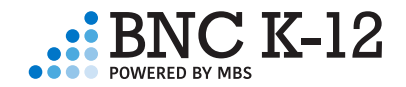

| Hello, Jane                                                                         | Your Account • Log Ou |                                   |                                         | ≡ Menu 🛛 ★ V                |  |  |
|-------------------------------------------------------------------------------------|-----------------------|-----------------------------------|-----------------------------------------|-----------------------------|--|--|
|                                                                                     |                       | Ch                                | eckout                                  |                             |  |  |
| 1. Billi                                                                            | ng Address            | 2. Payment Options                | 3. Student Details                      | 4. Review & Submit Yo       |  |  |
| OK, now it                                                                          | s time to tell us     | who is getting what               |                                         | Your Order                  |  |  |
| John Doe<br>James Doe                                                               | johr<br>jam           | idoe@gmail.com<br>esdoe@gmail.com | Edit<br>Edit                            | Shipping<br>Tax<br>Subtotal |  |  |
| First Name*                                                                         | Las                   | t Name* E                         | Email Address*<br>Required for eContent | Order Total<br>Voucher pays |  |  |
| *required                                                                           |                       |                                   | ① Save                                  | Balance Due                 |  |  |
| Done adding students? Great, now let's review your course list. ONext Step: Courses |                       |                                   |                                         |                             |  |  |

A continuación, seleccione el nombre del alumno inscrito en cada curso. Cada estudiante debe tener su propio Digital Content Shelf (Estante de Contenido Digital).

| Review your courses                                                                                              |                                                            |
|----------------------------------------------------------------------------------------------------|------------------------------------------------------------|
| Choose the student's name from the drop downs for each that students are receiving their assigned course materia | ch class they are taking. Your school needs to verify als. |
| COURSE ID & DATES                                                                                                | STUDENT NAME                                               |
| ALG1200<br>01/01/2018 - 05/01/2018                                                                               | John Doe<br>✓ James Doe                                    |
| BIO1200<br>01/01/2018 - 05/01/2018                                                                               | James Doe                                                  |
| SOCS1200<br>01/01/2018 - 05/01/2018                                                                              | James Doe                                                  |
| * Required                                                                                                    |                                                            |
| Finished with classes? OK, now onto eContent                                                                     | Next Step: eContent                                        |

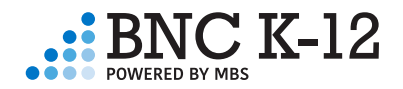

Si ha seleccionado eContent, debe asignar cada título a un correo electrónico específico. Cuando haya terminado, haga clic en Review Your Order (Revisar Su Orden).

|  |         | ALG1200 • REQUIRED                                      |
|--|---------|---------------------------------------------------------|
|  |         | johndoe@gmail.com \$                                    |
|  |         |                                                         |
|  | Biology | Biology (High School) - Online Access<br>by: Miller     |
|  |         | BIO1200 • REQUIRED                                      |
|  |         | johndoe@gmail.com                                       |
|  |         | History Alive!: Ancient World - 1 Year Sub<br>by: Bower |
|  |         | SOCS1200 • REQUIRED                                     |
|  |         | janedoe@gmail.com<br>johndoe@gmail.com                  |
|  |         | ✓ jamesdoe@gmail.com                                    |
|  |         |                                                         |
|  |         | → Review Your Order                                     |
|  |         |                                                         |

#### PASO OCHO: ENVÍE SU ORDEN

Revise su saldo final, política de privacidad, términos de alquiler, términos de servicio y términos y condiciones de envío.

Cuando haya terminado, haga clic en Review Your Order (Revisar Su Orden). Su recibo y confirmación aparecerán en la página siguiente.

Por favor note: en la mayoría de las situaciones, su pedido será procesado y enviado dentro de las 24 horas. Una vez enviado, no se puede cambiar ni cancelar.

| I have read and accept the Shipping Terms & Conditions, as well as the Privacy Policy & Terms of Service, and the Rental Terms<br>& Conditions. |                     | You're saving \$14.02 today! |           |
|----------------------------------------------------------------------------------------------------|---------------------|------------------------------|-----------|
| ayment Method:                                                                                                    |                     | Your Order                   | View Cart |
| PAYMENT TYPE Voucher                                                                                                    |                     | 4 items                      | \$153.64  |
|                                                                                                    |                     | Shipping                     | \$11.30   |
|                                                                                                    |                     | Tax                          | \$8.29    |
| Il items will be shipped to:                                                                                                    | Billing Address:    | Subtotal                     | \$173.23  |
| ane Doe                                                                                                    | Jane Doe            | 1 Marketplace Item           | \$1.99    |
| 711 WESTASH STREET                                                                                                    | 2711 WESTASH STREET | Shipping                     | \$3.99    |
| COLUMBIA, MO 65203                                                                                                    | COLUMBIA, MO 65203  | Tax                          | \$0.47    |
| JS                                                                                                    | US                  | Marketplace Subtotal         | \$6.45    |
| 732345313                                                                                                    | 5732345313          | Orden Tatal                  | ¢170.00   |
|                                                                                                    |                     | Order Total                  | \$179.68  |

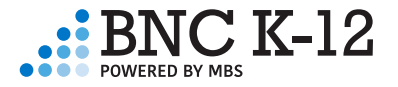

## ¿Preguntas?

Llámenos al 1.800.325.3252 o envíe un correo electrónico a customerservice@bncservices.com

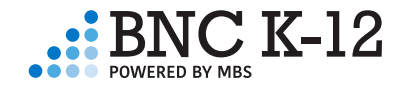